## 1.Yubikeyを使ったログイン

## (1) ログイン手順

#### <Yubikey挿入イメージ>

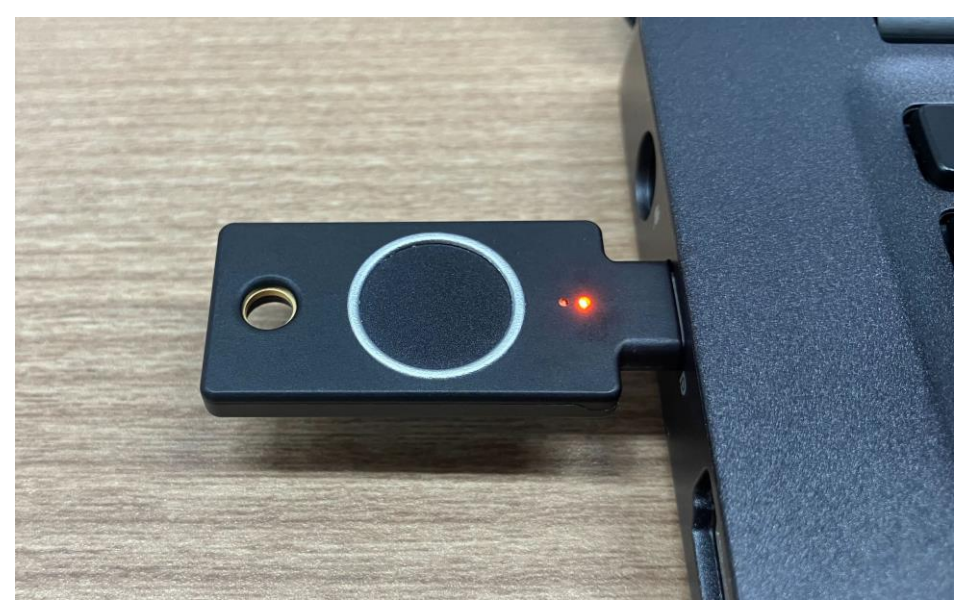

## 1 Yubikeyを挿入する。

※必ず初期設定が済んでいる
 Yubikeyをご利用ください。
 (初期設定手順は第2章をご参照ください)

| · · · · · · · · · · · · · · · · · · · | © ☆ 💄 :            |
|---------------------------------------|--------------------|
| 8                                     |                    |
|                                       |                    |
|                                       |                    |
| /∕ 福島銀行                               |                    |
|                                       |                    |
| 2024/04/26 通常 役席承認確認登録                | 会社コード <sup>*</sup> |
|                                       |                    |
|                                       | ראלים <sup>*</sup> |
|                                       | · *                |
|                                       | 727-1              |
|                                       | 24.4               |
| 表示件数: 10 👻 1件中 1~1件表示  < < 1 > >      | 2479               |
|                                       |                    |

2 ふくぎん法人インターネットバンキングへア クセスをする。

# ♀ふくぎん法人インターネットバンキングへのアクセス方法 ♀ 以下のURLへアクセスをしてください。

#### https://www.fukushimabank.co.jp/hojin/netbank/

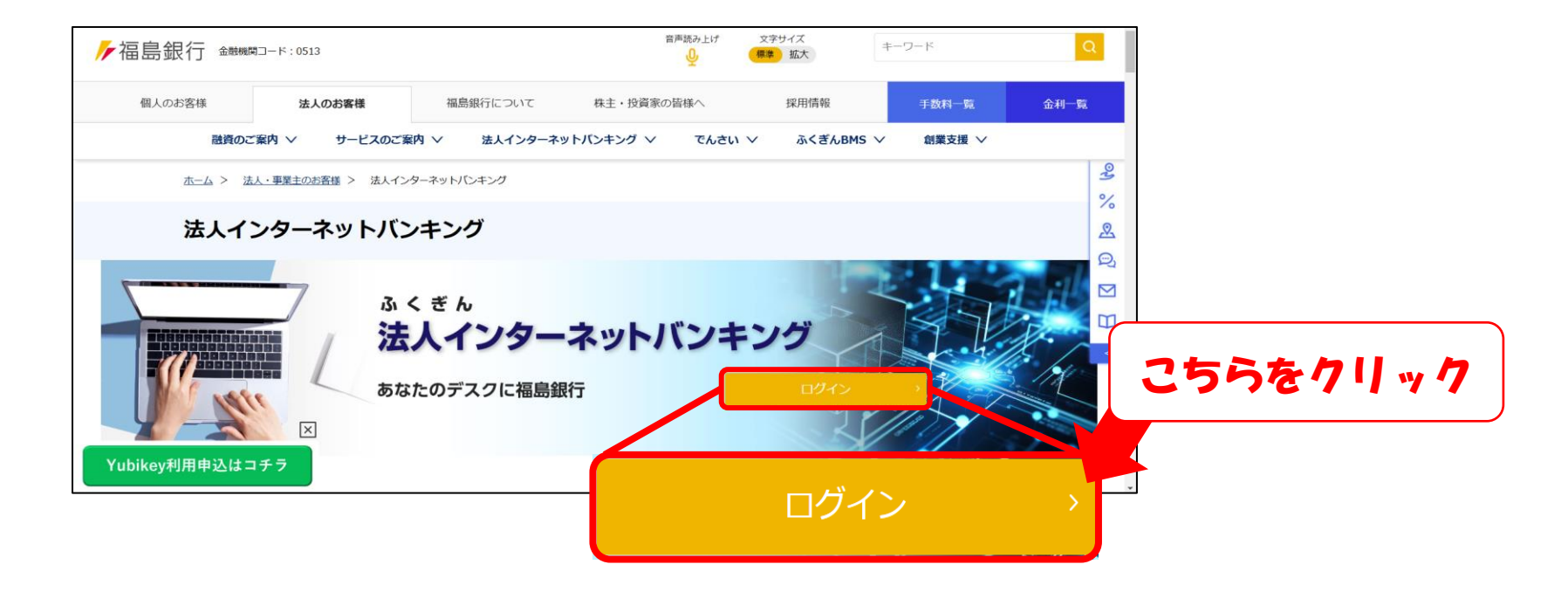

上記のページが出てきましたら、「ログイン」ボタンを押下してください。

# 1.Yubikeyを使ったログイン

## (1) ログイン手順

| 会社コード *  |      |  |
|----------|------|--|
| ログインID * |      |  |
| バスワード *  |      |  |
|          | ログイン |  |

#### 3 インターネットバンキングにアクセスした 後、ログイン情報を入力し「ログイン」 を押下する。

### ♀ログイン情報とは♀

本サービスにおけるログイン情報とは、「①会社コード、②ログインID、③パスワード」の 3点を指します。①、②はお申込み時に案内されているもの、

③は第3章の初回ログイン時にご自身で変更されたものとなります。

| 認証方法の選択                             |                                                                                                    |  |  |  |  |  |
|-------------------------------------|----------------------------------------------------------------------------------------------------|--|--|--|--|--|
| 2段階認証の方法を選択してください。                  |                                                                                                    |  |  |  |  |  |
| <b>全</b><br>端末認証<br>1. FIDO2端末でログイン | レンジョン しんしょう しんしょう しんしょ しんしょ |  |  |  |  |  |
|                                     |                                                                                                    |  |  |  |  |  |
|                                     |                                                                                                    |  |  |  |  |  |

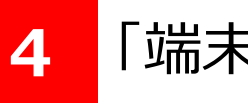

「端末認証」を押下する。

# 1.Yubikeyを使ったログイン

## (1) ログイン手順

| 保存したのパスキ<br>ーを使用する                   |
|--------------------------------------|
| Windows Hello または外部セキュリティ キー >       |
| ■■ スマートフォン、タブレット、またはセキュリティ キーを使用する > |
| キャンセル                                |
|                                      |

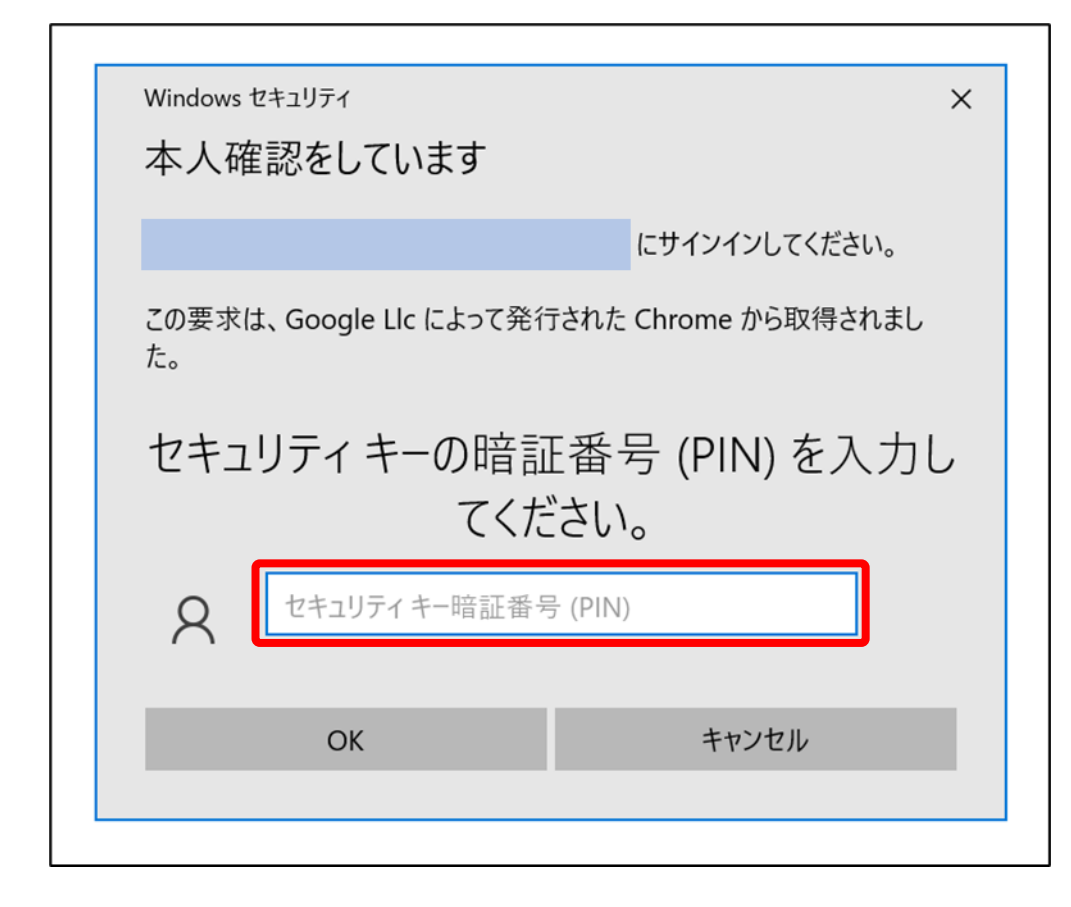

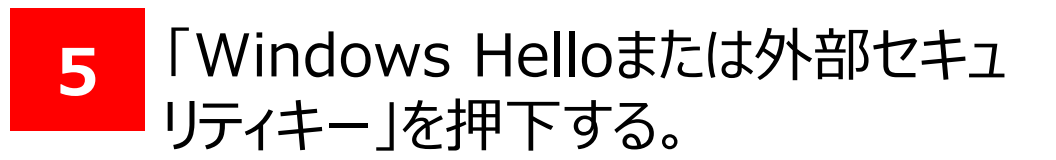

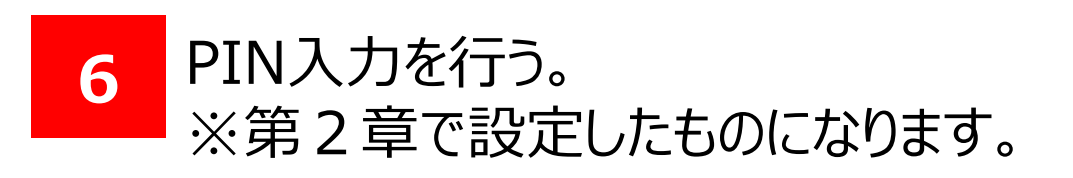

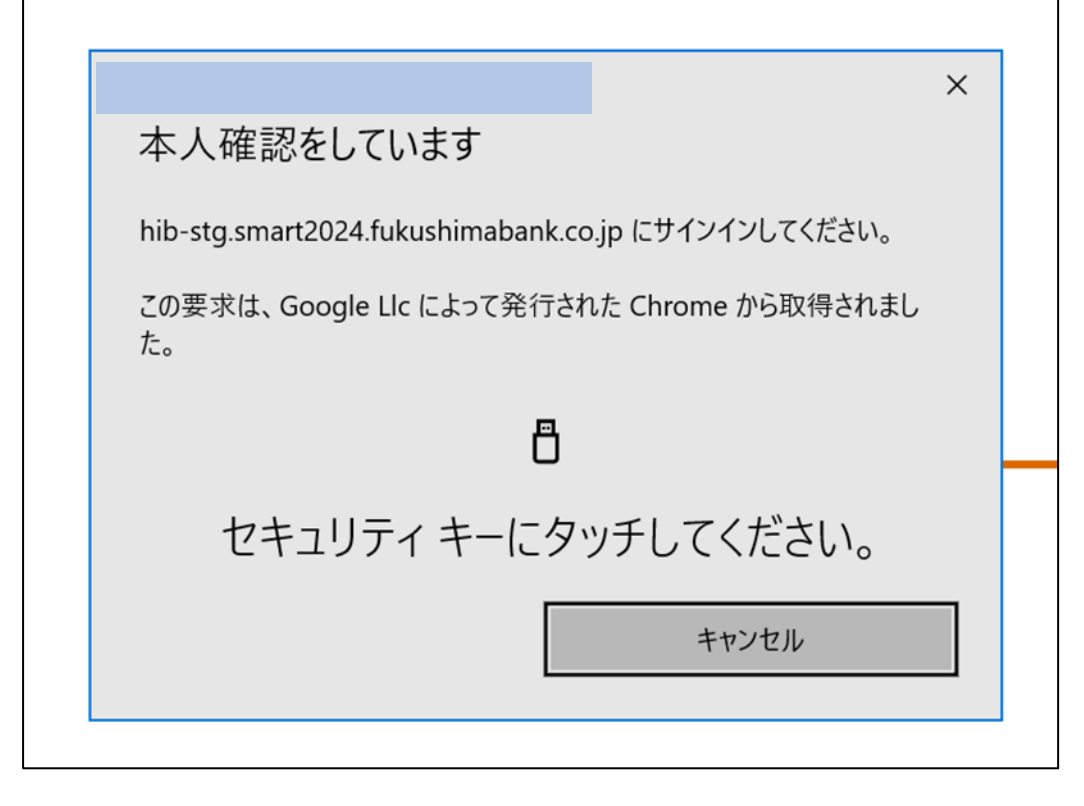

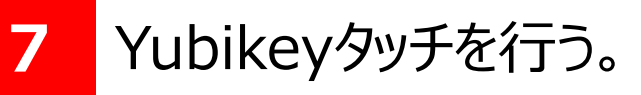

# 1.Yubikeyを使ったログイン

## (1) ログイン手順

| ▶ 福島銀谷           | Ţ          | ポータル照              |                   |                     |                  |     | ● ヘルプ |   |
|------------------|------------|--------------------|-------------------|---------------------|------------------|-----|-------|---|
| ホーム              | _          | お知らせ               | *                 |                     | 200              | ナー管 |       | ^ |
| 残局・2世金明細照会 振込・振替 | Ť          | 未読 2024/09/05 重要   | マイン状態でないと見れないお知らせ | 抖                   | 局載終了日:2025/12/31 | >   |       |   |
| 総合振込             | ~          | 未読 2024/04/26 通常 役 | 席承認確認登録           | 抖                   | 局載終了日:9999/12/31 | >   |       |   |
| 給与賞与振込           | ~          |                    |                   |                     |                  |     |       |   |
| 口座振替             | ~          |                    |                   |                     |                  |     |       |   |
| 出金申請             | ~          |                    |                   |                     |                  |     |       |   |
| F-NET代金回収-クイック型  | <u>!</u> ~ | I                  |                   | 表示件数: 10 🝷 2件中 1~2件 | 件表示 (く 1 )       | >   |       |   |
| F-NET代金回収-ワイド型   | ~          | お取引状況              |                   |                     |                  |     |       | ^ |
| 税金・各種料金払込        | ~          | お取引内容              | 未承認のお取引           | 承認依頼中のお取引           | 保存中のお取引          |     |       |   |
| 取引一覧             |            |                    |                   |                     |                  |     |       |   |
| 承認               |            |                    |                   |                     |                  |     |       |   |
| 管理               | ~          |                    |                   |                     |                  |     |       |   |

7 上記のポータル画面が表示されたら ログイン完了です。

以上で法人インターネットバンキングのログイン作業(Yubikey)は完了です。

以降は各種お取引サービスをご利用ください。